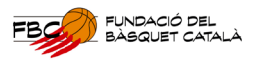

## COM TRAMITAR UNA INSCRIPCIÓ AL CAMPUS DE BÀSQUET

1. Entra a la pàgina web https://fbc.tpvescola.com

| FUNDACIÓ DEL<br>BÀSQUET CATALÀ<br>Tel. 933 966 620 | Inscripcions en un centre         |                           |  |  |
|----------------------------------------------------|-----------------------------------|---------------------------|--|--|
| secured BY<br><b>● positiveSSL</b>                 | Selecciona centre Esco            | Selecciona centre Escolar |  |  |
|                                                    | Fundació del Bàsquet Català       | •                         |  |  |
|                                                    | Selecciona Formulari d'Inscripció | •                         |  |  |
|                                                    | ENTRAR                            |                           |  |  |

2. Selecciona el Campus on vulguis inscriure l'infant.

Inscripcions en un centre

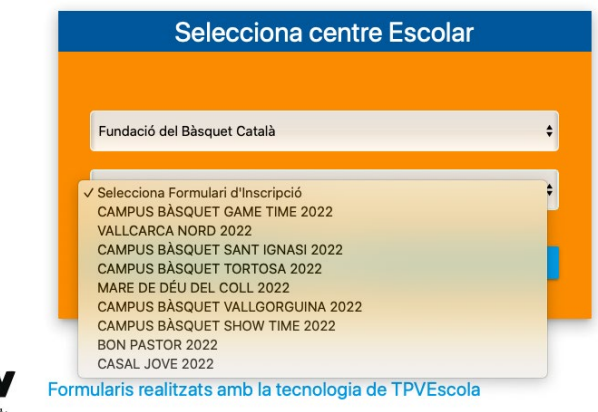

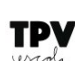

3. Introdueix el teu correu, on rebràs un codi d'identificació per poder accedir al formulari.

| Introdueix el teu e-mail                             |                                                                          |  |
|------------------------------------------------------|--------------------------------------------------------------------------|--|
| fundacio@basquetcatala.cat                           | Verificació de dades ×                                                   |  |
| Repeteix el teu e-mail<br>fundacio@basquetcatala.cat | T'hem enviat un codi de<br>verificació per e-mail<br>Codi de verificació |  |
| Identificar-me amb codi d'usuar                      |                                                                          |  |

 Omple el formulari, tenint en compte els camps obligatoris marcats amb asterisc (\*) <u>IMPORTANT</u>: Si has sol·licitat beca per l'Ajuntament de Barcelona, caldrà que adjuntis el comprovant.

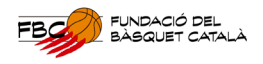

5. Selecciona el torn o els torns desitjats (i l'acollida si és necessari). A sota veuràs el total a pagar (els descomptes s'apliquen de forma automàtica)

| то                          | RN 4 - Del 18/07 al 22/07                                                                        | Inscripció Campus Sant Ignasi<br>Nascuts/des entre el 2006 i el 2015 | 0                                |
|-----------------------------|--------------------------------------------------------------------------------------------------|----------------------------------------------------------------------|----------------------------------|
|                             |                                                                                                  | Acollida<br>8h-9h                                                    |                                  |
| TORN 5 - Del 25/07 al 29/07 |                                                                                                  | Inscripció Campus Sant Ignasi<br>Nascuts/des entre el 2006 i el 2015 |                                  |
|                             |                                                                                                  |                                                                      |                                  |
| Act                         | ivitats Escollides                                                                               |                                                                      |                                  |
|                             | Horari                                                                                           | Activitat Promoció                                                   | Preu                             |
| î                           | Campus Sant Ignasi TORN 3 - Del 11/07 al 15/07                                                   | Inscripció Campus Sant Ignasi 🗣                                      | 105.00.0                         |
| -                           |                                                                                                  |                                                                      | 165,00 €                         |
| ī                           | Campus Sant Ignasi TORN 4 - Del 18/07 al 22/07                                                   | Inscripció Campus Sant Ignasi                                        | 165,00 €                         |
| Î                           | Campus Sant Ignasi TORN 4 - Del 18/07 al 22/07<br>Campus Sant Ignasi TORN 5 - Del 25/07 al 29/07 | Inscripció Campus Sant Ignasi                                        | 165,00 €<br>165,00 €<br>165,00 € |

- 6. A continuació, aniràs al pagament de la inscripció. Tens dues opcions:
  - Seleccionar **"pagament amb targeta".** Es cobrarà el 50% de l'import en aquest mateix moment, i més endavant rebreu un sms/mail per pagar la part restant.

\*Si us trobeu amb problemes per pagar a través de la plataforma, contacteu amb oficines FBC al telèfon 933.966.620

| 1<br>dades inscripció | 2<br>activitats                                 | <b>3</b><br>DADES DE PAGAMENT                                                                |            |
|-----------------------|-------------------------------------------------|----------------------------------------------------------------------------------------------|------------|
|                       | <ul> <li>Pag</li> </ul>                         | ament amb targeta                                                                            |            |
| Pagament amb targeta  |                                                 | DADES TARGETA                                                                                |            |
|                       | T'enviarem a<br>validar la targe<br>inscripció. | a pàgina de la passareHa bancària per poder<br>ta. En aquest moment us cobrarem el 50% de la |            |
| ANTERIOR              |                                                 |                                                                                              | FINALITZAR |

- 7. Al finalitzar la inscripció, rebràs un mail de confirmació amb el resum de la compra.
- Per realitzar qualsevol modificació en la inscripció, caldrà que contactis per correu <u>estiu.fundacio@basquetcatala.cat</u> o, <u>coordinacio.fundacio@basquetcatala.cat</u>, o bé trucar al 933.966.620